## **PAGAMENTO ANUIDADE:**

1) Ir até o link "associar-se"

| Rede de Estudos Rurais × C O Not secure www.rddesrurais.org.br ESTUDOS A REDE × VIII ENCONTRO × ASSOCIAR-SE ESPAÇO DO ASSOCIADO PUE TRABALHOS Foi publicada a lista de trabalhos aprovados para a maiores informações acesse: | ILICAÇÕES ~ BOLETINS VIDEOS<br>APROVADOS | NOTICIAS CONTATO |                                         |
|----------------------------------------------------------------------------------------------------|------------------------------------------|------------------|-----------------------------------------|
| cuov<br>• • • • • • • • • • • • • • • • • • •                                                                                                     | e AQUI >><br>o o o<br>Comunicado         | importante       | da .<br>• ∰ €3 all () 1250<br>1907/2018 |

2) Clicar em "preencher formulário de cadastro e associar-se"

| 👼 / 📅 Associar-se - Rede de Es 🗙 🔽                                                                             |                                                 | - 0 ×               |
|----------------------------------------------------------------------------------------------------|-------------------------------------------------|---------------------|
| ← → C 🔘 Not secure   www.redesrurais.org.br/associar-se/                                                       |                                                 |                     |
| REPERENTIONS<br>RUNAIS                                                                                         |                                                 |                     |
| A REDE 🗸 VIII ENCONTRO 🗸 ASSOCIAR-SE ESPAÇO DO ASSOCIADO PUBLICAÇÕES 🗸 BOLETINS VÍDEOS                         | NOTÍCIAS CONTATO                                |                     |
| 💏 > Associanse                                                                                                 |                                                 |                     |
| Associar-se                                                                                                    | f                                               |                     |
| Preencher formulário de cadastro e associar-se                                                                 | Notícias                                        | 6                   |
| A associação à nossa Rede é individ <del>uant o cara</del> tuto prevê quatro categorias de sócios:             | Assembleia Ordinária da Rede                    |                     |
| I – Membros fundadores;                                                                                        | Comunicado importante da Diretoria              |                     |
| II – Membros efetivos;                                                                                         | da Rede e da Comissão Local do VIII<br>Encontro |                     |
| III – Membros honorários;                                                                                      | Trabalhos Aprovados                             |                     |
| IV – Membros doadores.                                                                                         | Lançamento de livros                            |                     |
| A categoria de Sócios Efetivos corresponde aos graduandos, pós graduandos (mestrandos e doutorandos) e         | Problemas para a submissão de                   |                     |
| profissionais/pesquisadores possuidores de titulação (mestre, doutor), equivalente ou mais elevada aceita pela | trabalhos                                       |                     |
| academia, mediante requerimento à Diretoria.                                                                   |                                                 |                     |
| www.redesrurais.org.br/sectos/anuidade.php                                                                     | Restrito                                        |                     |
|                                                                                                    | ~ <b>†∐ €8</b> ant                              | 12:51<br>19/07/2018 |

3) Para os já cadastrados, clicar em "já tenho cadastro"

| Associar-se - Rede de E: X C Rede de Et<br>C C O Not secure vouw rardusturais.org<br>2018: 453.55 | dos Runiis X      | G                                                              | _ ট X<br>জ Q ☆ : |
|---------------------------------------------------------------------------------------------------|-------------------|----------------------------------------------------------------|------------------|
| Selecione a operação:                                                                             | Realizar cadastro |                                                                |                  |
|                                                                                                   | LOGIN             |                                                                |                  |
| E-mail                                                                                            | Digite seu email  |                                                                |                  |
| Senha                                                                                             |                   |                                                                |                  |
| Login Esqueci minha                                                                               | senha             |                                                                |                  |
|                                                                                                   |                   |                                                                |                  |
|                                                                                                   |                   |                                                                |                  |
|                                                                                                   |                   |                                                                |                  |
|                                                                                                   |                   |                                                                |                  |
|                                                                                                   |                   |                                                                |                  |
|                                                                                                   |                   |                                                                |                  |
|                                                                                                   |                   |                                                                |                  |
|                                                                                                   |                   |                                                                |                  |
|                                                                                                   |                   |                                                                |                  |
|                                                                                                   |                   | Screenshot Added & X<br>A screenshot was added to your Dropbox | Ĵ                |
| 💷 🥭 🚞 💽 💷 🖪                                                                                       | 3 8               | - tî (                                                         | ant () 12:53     |

4) Para os novos associados, clicar em "realizar cadastro"

| 👼 / 🔢 Associar-se – Rede de Est 🗙 🗡 🕒 Rede de Estudos Rurais 🛛 🗙 🔽 | - 0 ×                                                       |
|--------------------------------------------------------------------|-------------------------------------------------------------|
| O Not secure   www.redesrurais.org.br/socios/anuidade.php          | <del>କ</del> ର୍☆ :                                          |
| 2018-07-19 12:53.35                                                | 0                                                           |
| Selecione a operação:<br>⊛Já tenho cadastro                        |                                                             |
| LOGIN                                                              |                                                             |
| E-mail Digite seu email                                            |                                                             |
| Senha                                                              |                                                             |
| Login Esqueci minha senha                                          |                                                             |
|                                                                    |                                                             |
|                                                                    |                                                             |
|                                                                    |                                                             |
|                                                                    |                                                             |
|                                                                    |                                                             |
|                                                                    |                                                             |
|                                                                    | Screenshot Added<br>A screenshot was added to your Dropbox. |
| 🛋 🧀 😭 📲 😰 😒                                                        | ▲ 12:53<br>19/07/2018                                       |

5) Preencher com seus dados pessoais

| Associar-se - Rede de E.     X       C     Image: Comparison of the comparison of the comparison of | × The Rede d<br>www.redesrurai<br>REDE DE ESTI<br>RUNCA<br>-07-19 12:53:3 | se Estudos Rurais ×<br>is.org.br//occios/anuidade.php<br>UDOS<br>JS<br>35 |            |                                                                                                    |               | ſ               | - वे 🗙                   |
|----------------------------------------------------------------------------------------------------|---------------------------------------------------------------------------|---------------------------------------------------------------------------|------------|----------------------------------------------------------------------------------------------------|---------------|-----------------|--------------------------|
|                                                                                                    |                                                                           |                                                                           | FICH       | IA DE CADASTRO: DADOS PESSOAIS                                                                                  |               |                 |                          |
| N                                                                                                    | Nome completo                                                             | Nathalia Teste                                                            |            |                                                                                                    |               |                 |                          |
|                                                                                                    | E-mail                                                                    | encontrodaredeufsc2018@gmail.com                                          |            |                                                                                                    | Telefone      | 111111111111111 |                          |
|                                                                                                    | CPF                                                                       | 068.780.309-86                                                            | Identidade | 5522787                                                                                                    | Órgão Emissor | SC              |                          |
|                                                                                                    | Endereço                                                                  | Rua osvaldo climaco                                                       |            |                                                                                                    |               |                 |                          |
|                                                                                                    | Estado                                                                    | SC T                                                                      | Cidade     | FLORIANOPOLIS                                                                                                   | CEP           | 88.063-200      |                          |
| 4                                                                                                    | Avançar                                                                   |                                                                           |            |                                                                                                    |               |                 |                          |
|                                                                                                    |                                                                           |                                                                           |            |                                                                                                    |               |                 |                          |
|                                                                                                    |                                                                           |                                                                           |            |                                                                                                    |               |                 |                          |
|                                                                                                    |                                                                           |                                                                           |            |                                                                                                    |               |                 |                          |
|                                                                                                    |                                                                           |                                                                           |            |                                                                                                    |               |                 |                          |
| = 🤌 🚞 오                                                                                                    |                                                                           |                                                                           | - 200      | and the owner of the owner of the owner of the owner of the owner of the owner of the owner of the owner of the | -             | <u>م</u>        | ₹<br>13:02<br>19/07/2018 |

6) Selecionar categoria – Profissional (promo. Biênio ou anual) ou Pós-graduando (promo. Biênio ou anual)

| REDE DE ESTUDOS         | u Secred munomerbub.                                                                              |   |
|-------------------------|---------------------------------------------------------------------------------------------------|---|
| 2018-07-19 12:53:35     |                                                                                                   | Ū |
|                         |                                                                                                   |   |
|                         | FICHA DE CADASTRO: CATEGORIA                                                                      |   |
| Anuidade                | Anuidade 2017-2018 V                                                                              |   |
| Categoria da Associação | Selecione a Categoria   Selecione a Categoria                                                     |   |
| Valor a Pagar:          | Profissional (promocional biênio 2017/18)<br>Estudante pôs-graduação (promocional biênio 2017/18) |   |
| Voltar Gravar           | Profissionais (anual)<br>Estudantes de Pós-graduação (anual)                                      |   |
|                         |                                                                                                   |   |
|                         |                                                                                                   |   |
|                         |                                                                                                   |   |
|                         |                                                                                                   |   |
|                         |                                                                                                   |   |
|                         |                                                                                                   |   |
|                         |                                                                                                   |   |
|                         |                                                                                                   |   |
|                         |                                                                                                   |   |
|                         |                                                                                                   |   |

7) Confirmar a categoria da anuidade

| Image: Associar-se - Rede de Esi     Image: Vill Encontro de Esi       Image: Associar-se - Rede de Esi     Image: Vill Encontro de Esi       Image: Associar-se - Rede de Esi     Image: Vill Encontro de Esi <t< th=""><th>a Rede de X</th><th></th><th></th><th>- ी ×</th></t<> | a Rede de X                                      |   |        | - ी ×                             |
|----------------------------------------------------------------------------------------------------|--------------------------------------------------|---|--------|-----------------------------------|
|                                                                                                    | REDE DE ESTUDOS<br>RUNAIS                        |   |        |                                   |
|                                                                                                    | Redes Rurais<br>Anuidade para sócios             |   |        |                                   |
|                                                                                                    |                                                  |   |        |                                   |
| Item_id                                                                                                    | Categoria<br>Estudantes de Pós-graduação (anual) | • | Valor: |                                   |
|                                                                                                    | Pagar                                            |   |        |                                   |
|                                                                                                    | © 2017-2018 Redes Rurais                         |   |        |                                   |
|                                                                                                    |                                                  |   |        |                                   |
| = 🧷 🚞 💽 🖬 🔮                                                                                                    |                                                  |   |        | • †Î € anî () 13:08<br>19/07/2018 |

8) Finalizar com pagamento no PagSeguro

| 👼 🖉 Associar-se – Rede de Es 🗙 🎦 VIII Encontro da Rede de 🗙 💽             |                                                                                                    | - 🗇 🗙                           |
|---------------------------------------------------------------------------|----------------------------------------------------------------------------------------------------|---------------------------------|
| ← → C ① Not secure   www.redesrurais.org.br/socios/anuidade_pagamento.php |                                                                                                    | © Q ☆ :                         |
|                                                                           | DE LE ESTUDOS<br>UMAIS<br>Montificação                                                                                                    |                                 |
| Identificação<br>Informe seu e-mail:                                      | Resumo da compra Descrição Valor Estudantes de Pós-                                                                                                  |                                 |
| Item_id Avançar >                                                         | g-waterydo strater         Gardiade: 1           Quardiade: 1         Valor do llem: R5 120,00           Valor do llem: R5 120,00         R\$ 120,00 |                                 |
| Conexão segura                                                            | Ocultar  Esta compos está sando feita no Brasil.                                                                                                    |                                 |
| 💷 🧀 😭 💷 😰 😩                                                               | - 1 <u>1</u> + .                                                                                                    | nl �) 13:08<br>nl �) 19/07/2018 |

## INSCRIÇÕES PARA O VIII ENCONTRO:

1) No link do "VIII Encontro", clique em "INSCREVER-SE"

| 👼 🛛 🎆 Rede de Estudos Rurais                            | ×                    |             |                     |                                                                                                    |                                                                                                    |                                                                                                    | - 8                 | x   |
|---------------------------------------------------------|----------------------|-------------|---------------------|----------------------------------------------------------------------------------------------------|----------------------------------------------------------------------------------------------------|----------------------------------------------------------------------------------------------------|---------------------|-----|
| $oldsymbol{\epsilon}  e  e  e  c  i Not secure   \cdot$ | www.redesrurais.org. | br          |                     |                                                                                                    |                                                                                                    |                                                                                                    | 52 Q ☆              | :   |
| REDE DE ESTUD                                           | Ŝ                    |             |                     |                                                                                                    |                                                                                                    |                                                                                                    |                     |     |
| A REDE 🛩                                                |                      | ASSOCIAR-SE | ESPAÇO DO ASSOCIADO | PUBLICAÇÕES 🛩                                                                                                    | BOLETINS VÍDEOS                                                                                                 | NOTÍCIAS CONTATO                                                                                                    |                     |     |
| 1000                                                    |                      |             |                     |                                                                                                    |                                                                                                    |                                                                                                    |                     |     |
|                                                         |                      |             |                     |                                                                                                    |                                                                                                    |                                                                                                    |                     |     |
|                                                         |                      |             | ADALH               | US APRO                                                                                                    | UVADUS                                                                                                    |                                                                                                    |                     |     |
|                                                         |                      |             | > <u></u>           |                                                                                                    |                                                                                                    |                                                                                                    |                     |     |
|                                                         |                      |             | alhos aprovados p   | oara apresentação                                                                                                    | o nos Grupos de Ti                                                                                              | rabalho (GTs). Para                                                                                                    |                     |     |
| 1000                                                    |                      |             |                     |                                                                                                    |                                                                                                    |                                                                                                    |                     |     |
|                                                         |                      |             | AS>                 | CLIQUE AQUI >>                                                                                                    |                                                                                                    |                                                                                                    |                     |     |
|                                                         |                      |             |                     |                                                                                                    |                                                                                                    |                                                                                                    |                     |     |
|                                                         |                      |             |                     |                                                                                                    |                                                                                                    |                                                                                                    |                     |     |
|                                                         |                      |             | >                   |                                                                                                    |                                                                                                    |                                                                                                    |                     |     |
|                                                         |                      |             |                     |                                                                                                    | and the second second                                                                                           | and the second second                                                                                                    |                     |     |
|                                                         |                      |             |                     |                                                                                                    |                                                                                                    |                                                                                                    |                     |     |
| Acco                                                    |                      |             | la Pada             | Com                                                                                                    | unicado                                                                                                    | importanto                                                                                                    | da                  |     |
| www.redesrurais.org.br/8encontro/insi                   | ricao.php            |             |                     | COIL                                                                                                    | iunicado                                                                                                    | importante                                                                                                    | Ud 13:10            | •   |
|                                                         |                      |             |                     | Contraction of the local division of the local division of the loc | and the second second second second second second second second second second second second second second secon | The Party of the Party of the P | ▲ 11 30 and 19/07/2 | 018 |

2) Existe a possibilidade de inscrição para sócios e não sócios:

| 📅 🕒 VIII Encontro da Rede de 🗙 📉                                                                                                    |                                                                                                    | - 🗇 🗙                                    |
|----------------------------------------------------------------------------------------------------|----------------------------------------------------------------------------------------------------|------------------------------------------|
| ← → C ③ Not secure   www.redesrurais.org.br/8encontro/inscricao.php                                                                                                    |                                                                                                    | <del>ଜ</del> 🛯 ରେ 🖈 🚦                    |
| INSCRIÇÃO NO VII ENCONTRO DA REDE DE ESTUDOS RURAIS                                                                                                    |                                                                                                    | 6                                        |
| JÁ SOU SÓCIO DA REDE DE ESTUDOS RURAIS<br>Informe seu email ou CPF e digite sua senha para realizar a<br>Inscrição<br>CPF:<br>999.999.999.99<br>Senha:<br>Digite sua Senha | NÃO SOU SÓCIO DA REDE DE ESTUDOS RURAIS<br>Informe seu email para realizar a inscrição<br>Email: Digite seu email<br>Realizar Inscrição |                                          |
| Clique aqui para recuperar sua senha.<br>Realtar Inscricao                                                                                                    |                                                                                                    |                                          |
| 🛋 ⋵ 🚞 🚺 💵 😫                                                                                                    |                                                                                                    | ▲ 13:20 ▲ 11 €3 and (1) 13:20 19/07/2018 |

3) Para e-mails já cadastrados irá aparecer a seguinte mensagem:

|                                                                                                    | - 리 <mark>×</mark><br>아립오☆ :              |
|----------------------------------------------------------------------------------------------------|-------------------------------------------|
| RELE DE ESTUDOS<br>RECEDENS<br>VIII Encontro da Rede de Estudos Rurais<br>Concerções de sociedade e infertos de cidadamia em questão, novos desarios para<br>o mundo rural brasiliero, 27 a 30 de acosto de 2018, UFSC, Floriandipolejsc | ſ                                         |
| INSCRIÇÃO NO VIII ENCONTRO DA REDE DE ESTUDOS RURAIS<br>INSCRIÇÃO NO VIII ENCONTRO DA REDE DE<br>Informe seu email ou CPF e de<br>inscrição<br>CPF:<br>066.780.309-86<br>Senha:<br>****                                                  |                                           |
| Clique inquí para recuperar sua senha.                                                                                                    | - 1323<br>- 13 년 교대 40 1323<br>19/07/2018 |

4) Deverão clicar então na parte sinalizada que irá encaminhar para o PagSeguro, onde você deverá escolher novamente sua categoria de inscrição:

| 👼 🗋 VIII Encontro da Rede de 🗙 🗡 🗅 VIII Encontro                           | da Rede de 🗙 🔳                                                                                                    | 3                                                                                                 |                                                                                                    | - Ə ×                               |
|----------------------------------------------------------------------------|----------------------------------------------------------------------------------------------------|---------------------------------------------------------------------------------------------------|----------------------------------------------------------------------------------------------------|-------------------------------------|
| $e_{ij} \in e_{ij} \in \mathbf{C}$ (i) Not secure $ $ www.redesrurais.org. | .br/8encontro/inscricao_pagamento.php                                                                                                    |                                                                                                   |                                                                                                    | <b>⊠</b> Q☆ :                       |
| Concepções de S                                                            | VIII Encontro da I<br>Sociedade e Direitos de Cidadania em Questão: nu<br>Fic                                                                                                    | REDE DE ESTUDOS<br>RUNAIS<br>Rede de Estudos<br>ovos desafios para o mundo rura<br>orianópolis/SC | 5 <b>Rurais</b><br>Il brasileiro. 27 a 30 de agosto de 2018, UFSC,                                             |                                     |
| ltem_id                                                                    | Categoria                                                                                                    |                                                                                                   | Valor:                                                                                                    |                                     |
| Insc_104                                                                   | Pós-graduando Associado                                                                                                    | ÷                                                                                                 | 130,00                                                                                                    |                                     |
|                                                                            | Profissional Associado (anuidades 2017/2018<br>Profissional Associado (anuidade 2018 pg a p<br>Profissional não Associado<br>Pôs-graduando Associado<br>Pôs-graduando não Associado<br>Graduando | pgs até 30/03/2018)<br>artir de 31/03/2018 até o evento)                                          |                                                                                                    |                                     |
|                                                                            | © 2017                                                                                                    | -2018 Redes Rurais                                                                                |                                                                                                    |                                     |
|                                                                            |                                                                                                    |                                                                                                   |                                                                                                    |                                     |
| 🕂 ⋵ 🚞 💽 💵 🛯                                                                | 3                                                                                                    | Contract of the                                                                                   | The second second second second second second second second second second second second second second second s | ▲ †Î 🐝 .all (0) 13:28<br>19/07/2018 |

5) Finalizar com pagamento no PagSeguro

| 👼 🌀 VIII Encontro da Rede de 🗙 🔀 VIII Encontro da Rede de 🗙 💌             |                                                                                                    | - 0 ×            |
|---------------------------------------------------------------------------|----------------------------------------------------------------------------------------------------|------------------|
| C ① Not secure   www.redesrurais.org.br/8encontro/inscricao_pagamento.php |                                                                                                    |                  |
|                                                                           | ELE DE ESTUDOS<br>RUIPAIS<br>Mentificação                                                                                                    |                  |
| Concepções de Identificação                                               | Resumo da compra de 2018, UFSC,                                                                                                    |                  |
| Informe seu e-mail:                                                       | Descrição Valor                                                                                                    |                  |
| Avançar   >                                                               | Pós-graduando Associado           Quantidade: 1           Valor do item: RS 130,00           RS 130,00           Valor total:           R\$ 130,00 |                  |
| Insc_104 Pagamento processado<br>pelo Compagnegareo                       | Ocuitar 🛦 Esta compra está sendo feita no Brasili.                                                                                                 |                  |
|                                                                           |                                                                                                    |                  |
|                                                                           |                                                                                                    |                  |
|                                                                           |                                                                                                    |                  |
| 🔓 Conexão segura                                                          | 🗑 pagseguro                                                                                                    |                  |
|                                                                           |                                                                                                    |                  |
|                                                                           | - ti t                                                                                                    | ant 🕩 19/07/2018 |

6) Para os novos cadastros, preencher com dados pessoais:

| 👼 🕒 VIII Encontro da Rede de 🗙 🔼                                           | - ð ×                              |
|----------------------------------------------------------------------------|------------------------------------|
| ← → C ③ Not secure   www.redesrurais.org.br/8encontro/inscricao.php        | 아 월 Q ☆ :                          |
| INSCRIÇÃO NO VIII ENCONTRO DA REDE DE ESTUDOS RURAIS                       |                                    |
| Nacionalidade: [Selecione v] CPF: [999 999 999 999 99                      |                                    |
| Nome completo: Digite seu nome completo                                    |                                    |
| Email: [fabidesouza2002@hotmail.com Telefone: 55(99)99999-9999             |                                    |
| Senha: Digite sua Senha Confirmar Senha. Confirme sua Senha                |                                    |
| Identidade: Somente números órgão Emissor: órgão/UF                        |                                    |
| Endereço: Digite seu endereço completo                                     |                                    |
| Estado: [Selecione v] Cidade: [Aguardando o município v] CEP; [Código post | al                                 |
| Profissão: Digite sua profissão Telefone: 55(99)99999-5                    | 999                                |
| Formação: Selecione 🔻 Instituição: Ano de Conclusão                        | 0.                                 |
| Endereço prof Digite seu endereço completo                                 |                                    |
| Estado: [Selecione •] Cidade: [Aguardando o município •] CEP: [Código post | al                                 |
| FICHA DE INSCRIÇÃO: CATEGORIA                                              |                                    |
| Categoria da Inscrição [Selecione a Categoria da Inscrição v               |                                    |
| Gravar                                                                     |                                    |
|                                                                            | - †₫ ♥\$ and € 13,31<br>19/07/2018 |

7) Depois, será finalizada a inscrição e reencaminhado para o PagSeguro.

Qualquer dificuldade, enviar e-mail, com print da tela, para: encontrodaredeufsc2018@gmail.com